## **Insurer's Progress Report**

## QuickStart Guide

The VR-33 Insurer's Report of Rehabilitation Progress is now fully integrated into CompHub. File a copy with the Commission, view important claim details, and print/download a copy for yourself all through this integrated form. **Find this process by clicking Start New Action > Voc Rehab > Voc Rehab Insurer's Report** 

| nsurer Report Claim History Claim Orders                                                                                                    |                                                                                                    |                                                                             |                                                       | 1 Select the type of<br>filing (Original, 9<br>Report, or Final     | f Report you o<br>90 day Progres<br>Report) | are<br>ss     |
|----------------------------------------------------------------------------------------------------|----------------------------------------------------------------------------------------------------|-----------------------------------------------------------------------------|-------------------------------------------------------|---------------------------------------------------------------------|---------------------------------------------|---------------|
| INSTRUCTIONS: Pursuant to Labor & Employment<br>insurer is required to file a periodic report (Progres                                                                                                    | Article, §9-675, Annotated Code of Maryland, an insurer or self-insurer is required to<br>s Report) for each additional 90 days of continuous temporary total disability. An ins                              | file this report when a covered emp<br>urer shall file a Final Report whene | ployee has received temp<br>ver there is a discontinu | borary total disability benefits continuously<br>ation of services. | tor six (6) months. An insurer o            | r sen-        |
| Original Report O Progress Report (90-day In<br>O Progress Report (90-day In<br>O Progress Report | (terval) Final Report (Complete Section 7)                                                                                                    |                                                                             |                                                       |                                                                     |                                             |               |
| V Claim Details                                                                                                    |                                                                                                    |                                                                             |                                                       |                                                                     |                                             |               |
| Claim Number: W201585                                                                                                    |                                                                                                    | Insurer's File Number:                                                      |                                                       |                                                                     |                                             |               |
| Claimant: Marina Perez                                                                                                    |                                                                                                    | Date of Accident:                                                           | 12/05/2023                                            |                                                                     |                                             |               |
| Attorney:<br>Employer: 2P INVESTME                                                                                                    | <b>2</b> Most of the Claim Detail                                                                                                    | ls have already                                                             | been auto                                             | -populated, enter t                                                 | he File Numb                                | er.           |
| ¥                                                                                                    |                                                                                                    |                                                                             |                                                       |                                                                     |                                             |               |
| 1. Claimant's occupation at time of injury:                                                                                                    | Venture Capitalist                                                                                                    |                                                                             | 3                                                     | Complete the Rep                                                    | port using the                              | the           |
| 2. Has Claimant reached MMI?                                                                                                    | Ves No                                                                                                    |                                                                             |                                                       | textboxes and ra                                                    | dio buttons                                 |               |
| 3. Will Claimant be able to return to employment                                                                                                    | with the above employer?                                                                                                    | 🔾 Yes 🔾 No                                                                  |                                                       | available in the s                                                  | section                                     |               |
| 4. Do you anticipate the need for rehabilitation se                                                                                                    | ervices such as testing, training, counceling or placement to return to work?                                                                                                    | 🔾 Yes 🔾 No                                                                  |                                                       |                                                                     |                                             |               |
|                                                                                                    |                                                                                                    |                                                                             |                                                       |                                                                     |                                             | li            |
| 5. Has a Rehabilitation plan been instituted?                                                                                                    |                                                                                                    | Yes No                                                                      |                                                       |                                                                     |                                             |               |
| Company Name:                                                                                                    |                                                                                                    | WCC Reg/Cert No:                                                            |                                                       |                                                                     |                                             |               |
| 6. Present condition and diagnosis:                                                                                                    |                                                                                                    |                                                                             |                                                       |                                                                     |                                             |               |
| 7. Placement Code:                                                                                                    |                                                                                                    | Wage Code:                                                                  |                                                       |                                                                     |                                             |               |
|                                                                                                    |                                                                                                    |                                                                             |                                                       |                                                                     |                                             | li            |
| <ul> <li>Submitting Party Information</li> </ul>                                                                                                    |                                                                                                    |                                                                             |                                                       |                                                                     |                                             |               |
| Carrier (name):                                                                                                    | Generic Insurance                                                                                                    |                                                                             |                                                       |                                                                     |                                             |               |
| Person completing this form:                                                                                                    |                                                                                                    |                                                                             |                                                       | Date Submitted:                                                     | MM/dd/yyyy h:mm tt                          |               |
|                                                                                                    |                                                                                                    |                                                                             |                                                       | Telephone:                                                          |                                             |               |
| Insurer Representative (name):                                                                                                    | Jack Johnson                                                                                                    |                                                                             |                                                       |                                                                     |                                             |               |
| VR Provider (name):                                                                                                    | Top Tier Rehab                                                                                                    |                                                                             |                                                       |                                                                     |                                             |               |
| Filed By:                                                                                                    | Devin Maxwell                                                                                                    | Received:                                                                   |                                                       | 01/29/2024 6:25 pm                                                  |                                             |               |
| <ul> <li>Certifications and Signature</li> </ul>                                                                                                    |                                                                                                    |                                                                             |                                                       |                                                                     |                                             |               |
| I HEREBY CERTIFY that on January :     By checking this box, 1 affirm this is th     of the Commercial Law Article of the A     Devin Maxwell     01/30/2024                                                                                                    | 29, 2024, that service of the foregoing was made in accordance with COMAR 14.09.01.03.<br>e electronic signature of the submitter for all purposes under the Maryland Workers' Compunotated Code of Maryland. | ensation Law, Title 9 of the Labor & E                                      | mployment Article of the A                            | nnotated Code of Maryland and the Maryland                          | Uniform Electronic Transactions A           | vct, Title 21 |
|                                                                                                    |                                                                                                    |                                                                             |                                                       |                                                                     |                                             |               |
| 4 Use the textboxe.<br>Information sect<br>Sign and Certify                                                                                                    | s to complete the Submitting Party<br>ion of the report. Don't forget to<br>using the checkboxes!                                                                                                    |                                                                             |                                                       |                                                                     |                                             |               |

| 1/2 | 2                                          |                                                                                                    |                                                                                                |                                                                                                 |                                                                          |                                                                                                    |   | 8 |
|-----|--------------------------------------------|----------------------------------------------------------------------------------------------------|------------------------------------------------------------------------------------------------|-------------------------------------------------------------------------------------------------|--------------------------------------------------------------------------|----------------------------------------------------------------------------------------------------|---|---|
|     |                                            |                                                                                                    |                                                                                                |                                                                                                 |                                                                          |                                                                                                    |   |   |
|     |                                            |                                                                                                    |                                                                                                |                                                                                                 |                                                                          |                                                                                                    |   |   |
|     |                                            | MAF                                                                                                    | YLAND WORK                                                                                     | ERS' COMPENS                                                                                    | ATION CON                                                                | IMISSION                                                                                                    |   |   |
|     | INSURER'S REPORT OF REHABILITATION PROCESS |                                                                                                    |                                                                                                |                                                                                                 |                                                                          |                                                                                                    | - |   |
|     |                                            | INSTRUCTIONS: Pursuant to Labo<br>required to file this report when<br>months. An insurer or self-insure<br>continuous temporary total disal | or & Employment Art<br>a covered employee<br>r is required to file a<br>pility. An insurer sha | ticle, §9-675, Annota<br>has received tempo<br>periodic report (Pro<br>Il file a Final Report v | ted Code of Ma<br>rary total disab<br>gress Report) fo<br>/henever there | aryland, an insurer or self-insurer is<br>ility benefits continuously for six (6)<br>or each additional 90 days of<br>is a discontinuation of services. | - |   |
|     |                                            | (X)Original Report                                                                                                    | ()Pi<br>(at                                                                                    | rogress Report<br>90-day Interval)                                                              |                                                                          | ()Final report<br>(Complete section 7)                                                                                                    | _ |   |
| ,   |                                            | WCC Claim#: W201585<br>Claimant: Marina Perez<br>Attorney:                                                                                   | +                                                                                              | Insurer<br>Q — Date of                                                                          | 's File Numbe<br>Accident: 12                                            | r: 1234456<br>/05/2023 17:36                                                                                                    |   |   |

*5* Once the Report has been submitted, CompHub displays a PDF copy of the report to view, print, and/or download. There are also additional tabs to help review the status of the process and the status of the Claim .

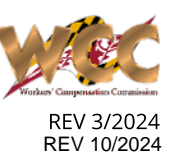